## ACCESS INSTRUCTIONS MUSIC TECHNOLOGY EDUCATION CENTER WESTERN HIGH SCHOOL // MTEC.WESTERNCHORUS.COM

## Password & Profile Setup — New User

- 1. Using a decent browser such as Chrome or Safari, go to **mtec.westernchorus.com**
- 2. Click Login in the upper corner.
- 3. In the username field, enter your student ID number
- 4. In the password field, enter changeme
- 5. Click Login
- 6. You will now be prompted for a new password. The old password is changeme. Select a new password of your choice and don't forget it.
- 7. When you see "Password has been changed", click Continue
- 8. Click on your name in the upper corner to go to your Profile
- 9. Click Edit Profile under the Administration block on the right side
- 10.Under **Email Address**, remove the example email address and put your own real email address (you will have to *confirm* it so make sure it is your correct address with no typos)
- 11.Don't worry about any of the other fields. It doesn't matter if it says Davie and you live in Sunrise.
- 12.Click **Update Profile** button at the bottom.
- 13.Click Log Out next to your name in the upper corner

## Accessing Courses with Your New Password

\*\*\* From this point on is how you normally get to your class website each day . \*\*\*

- 1. Using a decent browser such as Chrome or Safari, go to **mtec.westernchorus.com**
- 2. Click Login in the upper corner.
- 3. In the username field, enter your student ID number
- 4. In the password field, enter your new password that you just chose and then Login.
- 5. You will now see your **Course Overview** of any Monse Courses that you are enrolled in.
- 6. Click on the name of your class under the Course Overview (e.g. Beginning Chorus 14-15)
- 7. Now you are at the main **course page** for that class. Everything on the page is divided into sections. Required beginning-of-school **surveys**, forms, syllabuses, and handbooks are usually near at the top of the page. Choral repertoire including Disney World music is a little farther down.
- 8. Don't forget to **Log Out** in the corner when you are done.